QR コードを作りたい URL をコピーする。

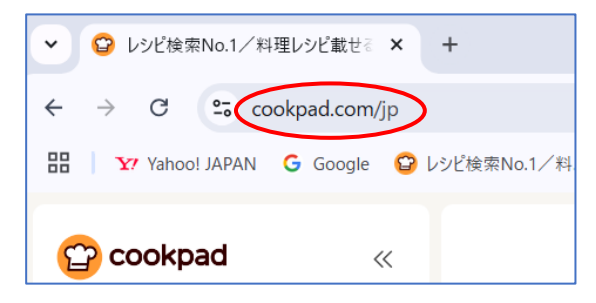

下の URL をクリックして Web を開く

https://qr.quel.jp/

左列から『URL を QR コードに』をクリックする→先ほどコピーした URL を「さっそく作る」部分に貼り付け をする→『作成する』をクリックする。

| <ul> <li>QRコード作成【無料】/QRのススメ ;</li> </ul>       | × +                                                                                    |                                            |                             | - 0 X                              |  |
|------------------------------------------------|----------------------------------------------------------------------------------------|--------------------------------------------|-----------------------------|------------------------------------|--|
| $\leftarrow$ $\rightarrow$ C $\sim$ qr.quel.jp |                                                                                        |                                            |                             | ☆ 🛛 🎦 🛛 1                          |  |
| 🔡 🛛 🖅 Yahoo! JAPAN 🔓 Google                    | 😳 レシビ検索No.1/料 🎆 今日のテレビ番組表[                                                             | S daisuke491106.kan S www.jarl.com/ja4yab/ | ▶ チャンネルのコンテンツ 🛂 「イラスト生活」の検索 | 民 (楽天市場)ウィッチズ ※      トロ すべてのブックマーク |  |
| Q <mark>R</mark> のススメ                          | ■ QRコード作成サイト/無料版                                                                       |                                            |                             | サイト内検索 <b>Q</b> Language ▼         |  |
|                                                | QRのススメについて                                                                             |                                            |                             |                                    |  |
| QRコードについて                                      | 自分用のQRコードを、無料で簡単に作成するなら このサイトです。<br>商用利用も無制限・無期限で、ユーザー登録も不要です。ホームページへの集客などに幅広くご活用ください。 |                                            |                             |                                    |  |
| 💀 QRコードについて >                                  |                                                                                        |                                            |                             |                                    |  |
| 作ってみよう                                         | さっそく作る                                                                                 |                                            |                             |                                    |  |
|                                                | URLをQRコードにします                                                                          |                                            |                             | 作成する                               |  |
| ☑ メール作成用QRコード                                  |                                                                                        |                                            |                             |                                    |  |
| }= おまとめQR                                      |                                                                                        | ORコードには多く                                  | の活用方法があります                  |                                    |  |
| ■ 自由テキスト                                       | 本長                                                                                     | 便利                                         | 便利                          | 人気                                 |  |
| デザイン付き                                         | http://                                                                                |                                            | <b>}</b> -                  |                                    |  |
| ③ アイコン・文字入り                                    |                                                                                        |                                            |                             |                                    |  |

QRコードが作成されるので『ダウンロード』をクリックする。

| ✓ QRコード作成【無料】URLをQRコー ×         | +                   |                         |                           |             |                |  |  |  |  |
|---------------------------------|---------------------|-------------------------|---------------------------|-------------|----------------|--|--|--|--|
| ← → C 😋 qr.quel.jp/url.php      |                     |                         |                           |             |                |  |  |  |  |
| 🔡 🛛 🗤 Yahoo! JAPAN 🕒 Google 🙄 L | ッジビ検索No.1/料 🎆 今日のテト | ビ番組表[ 🔇 daisuke491106.k | an 🔇 www.jarl.com/ja4yab/ | チャンネルのコンテンツ | <b>¥7</b> [45) |  |  |  |  |
| ⑦ 可変QRコード                       |                     |                         |                           |             |                |  |  |  |  |
| 高) アドレス帳に登録                     |                     | - 드렸                    | 갔면                        |             |                |  |  |  |  |
|                                 |                     | 122.5                   |                           |             |                |  |  |  |  |
| コンテンツ                           |                     | 1 - CA 6                | 1 H H                     |             |                |  |  |  |  |
| プログパーツ                          |                     | │□従                     | - 18 I                    |             |                |  |  |  |  |
| □ お役立ちコラム                       |                     |                         |                           |             |                |  |  |  |  |
| ? よくあるご質問 >                     |                     | 288 x 288<br>印刷サイズの目安:  | ビクセル<br>10 ~ 20 mm用       |             |                |  |  |  |  |
| リンク                             | 画像サイズ               | 8                       |                           |             |                |  |  |  |  |
| ¥ 有料版サービス                       | ORドットの色             | •                       | 背景の色                      |             |                |  |  |  |  |
| B QR関連情報ブログ                     | #000000             |                         | #fffff                    |             |                |  |  |  |  |
| X twitterで最新情報                  | ドットの形状              | その他のアレンジ                | ファイル形式                    |             |                |  |  |  |  |
| <u>R</u> 楽天で関連グッズ               | 角型■ ~               | なし・                     | PNG (おすすめ)                |             | ~              |  |  |  |  |
| ChatGPTの文例集                     |                     | ダウンロ                    | - <b>ド</b> する             |             |                |  |  |  |  |

【名前を付けて保存】ダイアログが表示される→「保存場所」・「ファイル名」を付ける・『保存』をクリックする デスクトップに保存されたら、スマホの QR コード読み取りで確認してみましょう→開く事が出来たら QR コー ド作成です→名刺などにコピペで使えます。

| 🔮 名前を付けて保存                                                                                                  |               | ×     |            |
|----------------------------------------------------------------------------------------------------|---------------|-------|------------|
| ← → ✓ ↑ (□ > デスクトップ)                                                                                        | ➤ C デスクトップの検索 | Ą     |            |
| 整理 ▼ 新しいフォルダー                                                                                               |               | □ • 🕜 | クックパッド.png |
| <ul> <li>■ デスクトップ *</li> <li>▲ ダウンロード *</li> <li>二 ドキュメント *</li> <li>④ ミュージック *</li> <li>≧ ビデオ *</li> </ul> |               |       | PC         |
| ► スキャナー水彩画                                                                                                  |               | ~     | 2011       |
| ファイルの種類(T): PNG Image (*,png)                                                                               |               | ~     |            |
| ▲ フォルダーの非表示                                                                                                 | 保存(S)         | キャンセル |            |

次に住所・名前・電話番号等の QR コードを作成します

左列から『自由テキスト』をクリックする→270 文字まで入力出来るので入力します→『作成する』をクリック して『ダウンロード』をクリックします→【名前を付けて保存】ダイアログが表示される→「保存場所」・「ファ イル名」を付ける・『保存』をクリックする→確認してコピペ

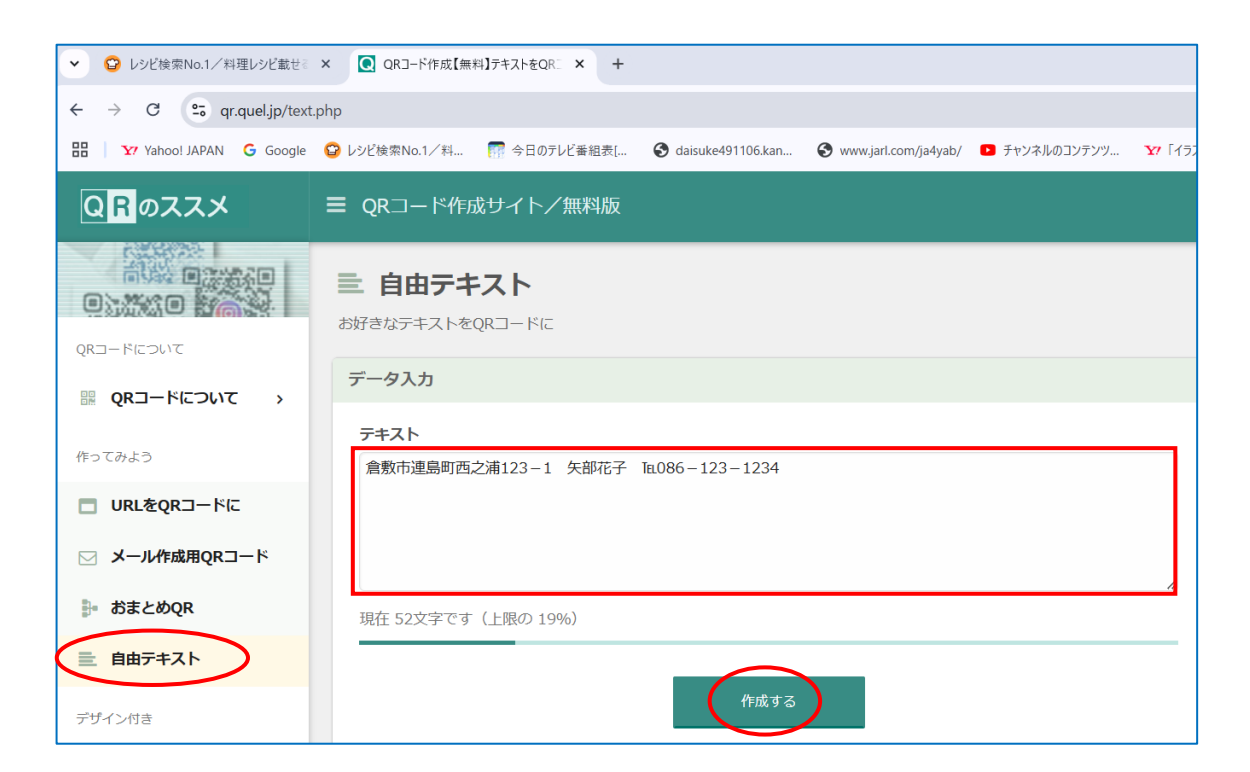